## H-1939CM507-BP J1939 Translator 2023-2025 Ford Super Duty F250-F600

# Introduction

The H-1939CM507-BP translator plugs into the vehicle's Gateway connector and acquires proprietary vehicle data which it translates and transmits over a separate J1939 protocol network. This allows 3rd party J1939 devices to be installed on light duty vehicles which do not support J1939 protocol. By moving 3rd party devices off of the OEM network and onto a separate J1939 network, OEM network bandwidth traffic problems are eliminated as well as conflicts between multiple 3rd party devices.

# Installation Instructions

# Disconnect vehicle battery before proceeding with installation.

### **IMPORTANT—READ BEFORE INSTALLATION**

It is the installer's responsibility to route and secure all wiring harnesses where they cannot be damaged by sharp objects, mechanical moving parts and high heat sources. Failure to do so could result in damage to the system or vehicle and create possible safety concerns for the operator and passengers.

Avoid placing the module where it could encounter strong magnetic fields from high current cabling connected to motors, solenoids, etc. Avoid radio frequency energy from antennas or inverters next to the module. Avoid high voltage spikes in vehicle wiring by always using diode clamped relays when installing upfitter circuits.

### H-1939CM507-BP Module

Remove the lower dash panel below the steering column area and find a suitable location to mount the H-1939CM507-BP module. Locate the module in an area away from any external heat sources (engine heat, heater ducts, etc.). Do not actually mount the module until all wire harnesses are routed and secure (last step of the installation is to mount the module).

## **Data Link Harness Installation**

The Ford Super Duty has an OEM Gateway module located on the other side of the SYNC 4 module, which is behind the center console. Follow the steps below to access it:

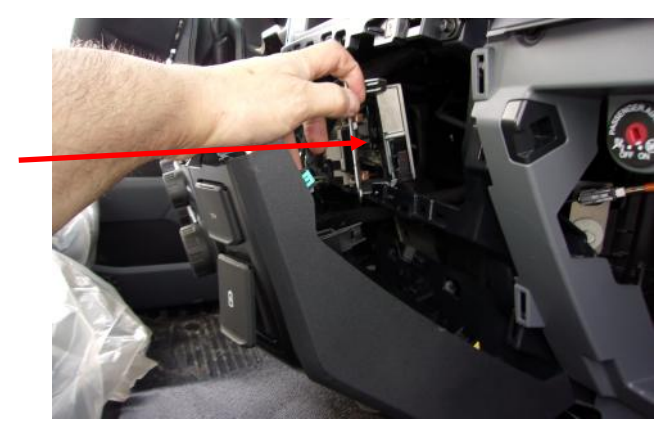

InterMotive Inc. 12840 Earhart Ave. Auburn, CA 95602

Phone: (530) 823-1048 Fax: (530) 823-1516 Page 1 of 10

www.intermotive.net products@intermotive.net 1939CM507-BP-043025

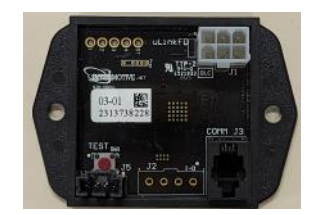

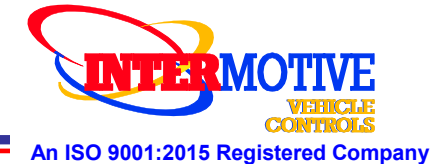

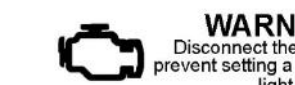

WARNING Disconnect the battery to prevent setting a check engine light.

# Installation Instructions (continued)

1. Remove the RH instrument panel trim using a trim removal tool. The trim starts at the ignition switch and ends at the silver clip. The glove compartment can be opened to better access the back side of the trim.

2. Using a trim removal tool, pop out the upper right corner of the lower steering column close out panel. Position it away from the center stack.

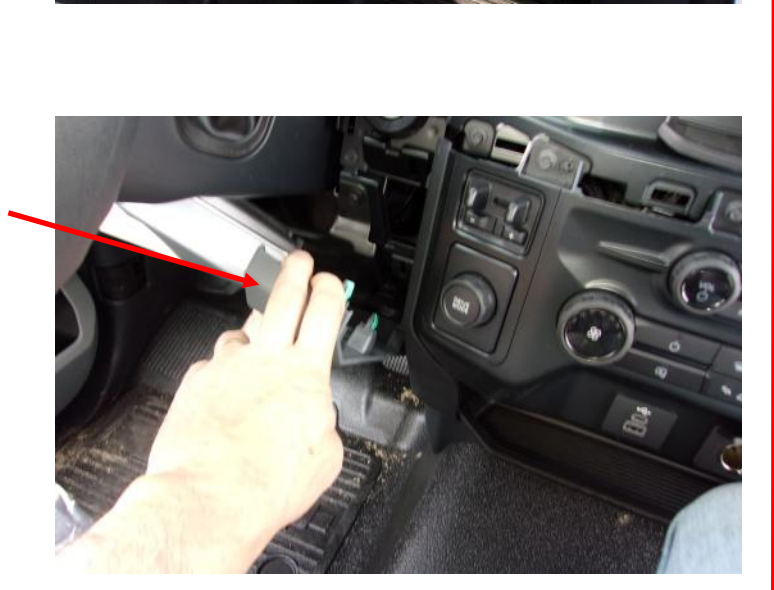

3. Remove the four bolts (Size: 7mm) located at the top of the center stack.

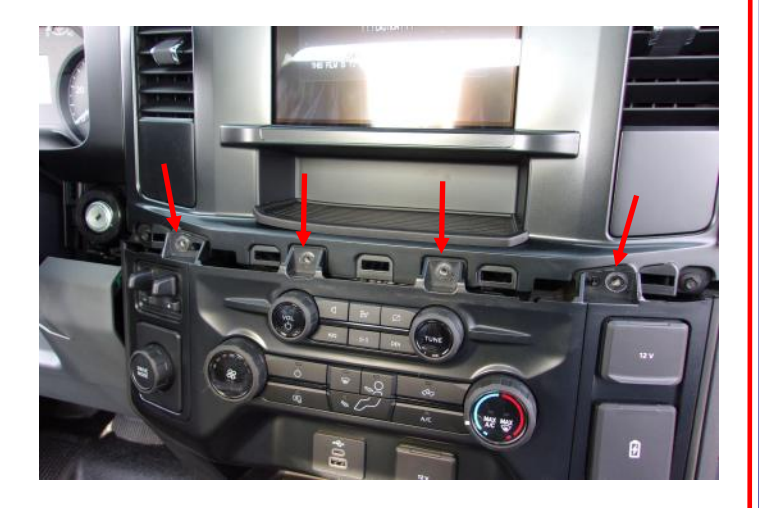

Phone: (530) 823-1048 Fax: (530) 823-1516 Page 2 of 10

www.intermotive.net products@intermotive.net 1939CM507-BP-043025

# Installation Instructions (continued)

4. Release the clips on both sides of the center stack using a trim removal tool. Position the center stack away from the mounting points.

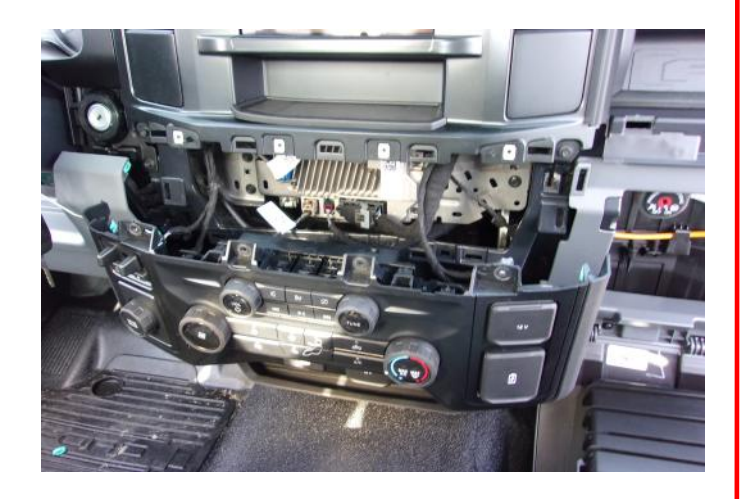

5. Disconnect the two connectors behind the center stack.

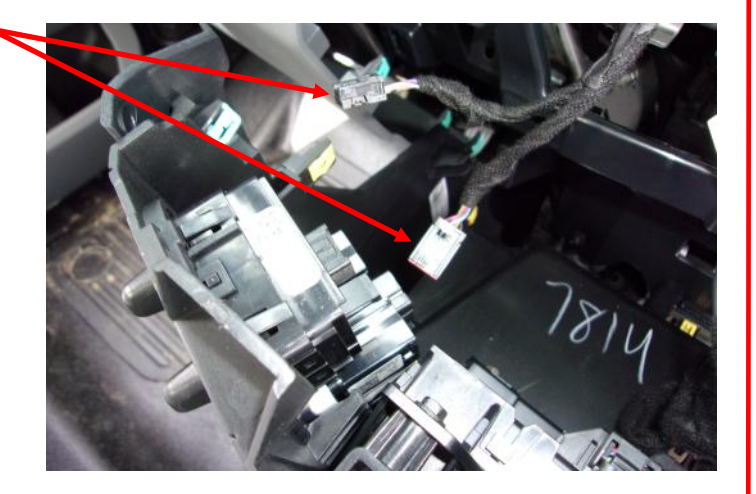

6. Detach the push-mount cable tie from the bracket and position the cable out of the way.

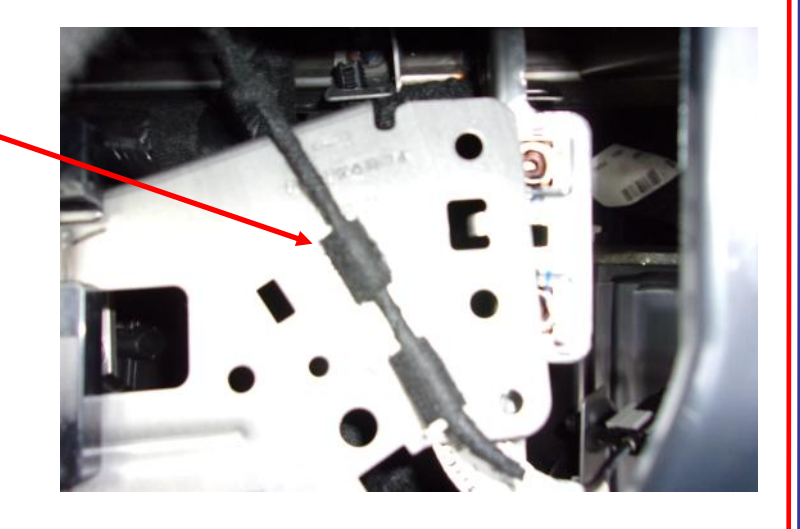

Phone: (530) 823-1048 Fax: (530) 823-1516 Page 3 of 10

www.intermotive.net products@intermotive.net 1939CM507-BP-043025

# Installation Instructions (continued)

7. Remove the 4 bolts (Size: 7mm) and position the bracket away from the mounting points to access the Gateway Module. The Gateway Module is located behind the bracket.

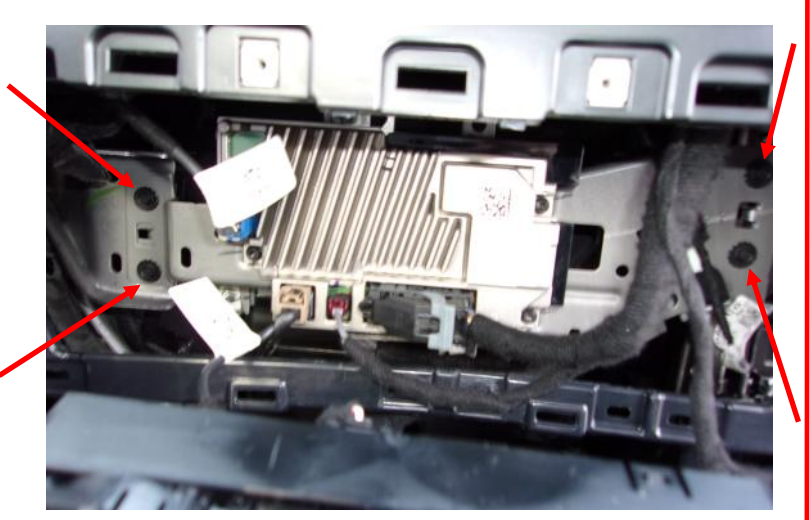

 Disconnect the Gateway Connector by pressing down on the tab and pulling the connector away from the module.

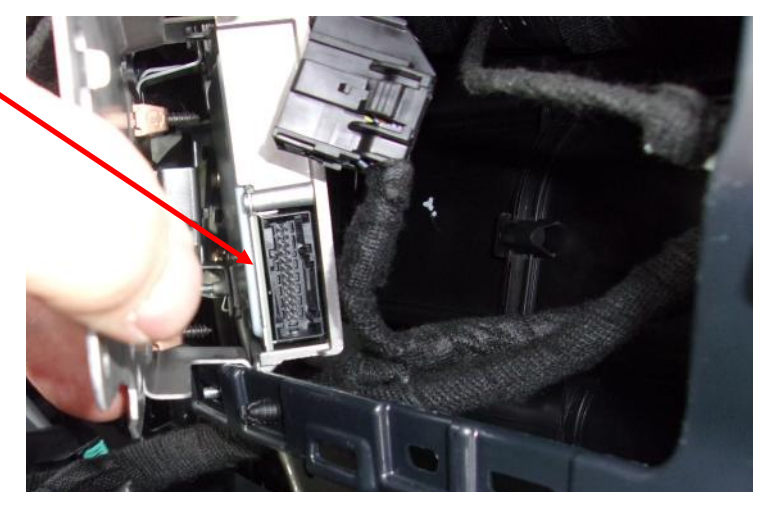

- 9. Install the Data Link Harness between the Gateway Module and the disconnected Gateway Connector.
- 10. Run the 6-pin connector of the Data Link Harness to the mounting location of the H-1939CM507-BP module.

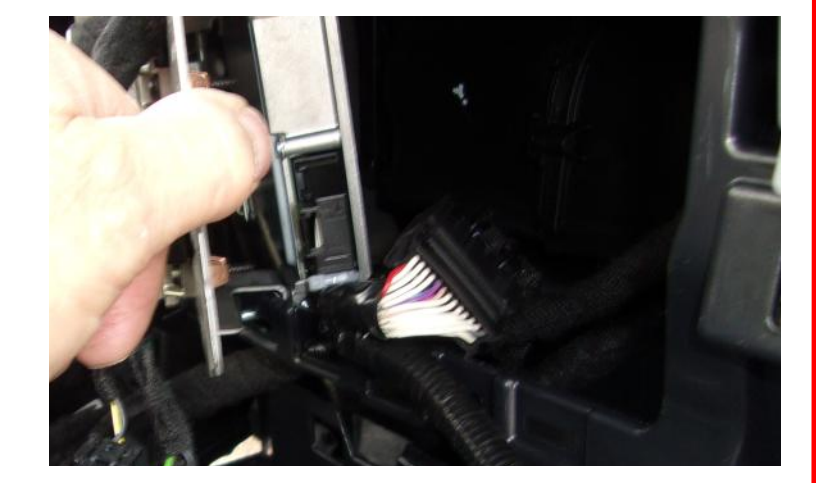

11. After the Data Link Harness is installed, reverse the installation procedure to reassemble.

InterMotive Inc. 12840 Earhart Ave. Auburn, CA 95602 Phone: (530) 823-1048 Fax: (530) 823-1516 Page 4 of 10 www.intermotive.net products@intermotive.net 1939CM507-BP-043025

# **Installation Instructions (Continued)**

## H-1939CM507-BP Translator Connection Output

The H-1939CM507-BP Data Link Harness has a 4-Pin white connector that provides J1939 CAN 2 High and CAN 2 Low signals for connecting to a 3rd party device.

Pin 1 Dark Green Wire - J1939 CAN 2 High Pin 2 Red Wire - Battery Voltage

Pin 3 Brown Wire - J1939 CAN 2 Low Pin 4 Gray Wire - Ground

Mating connectors: Molex 39012040 Termination: 39000038 18-24 AWG 39000077 16 AWG

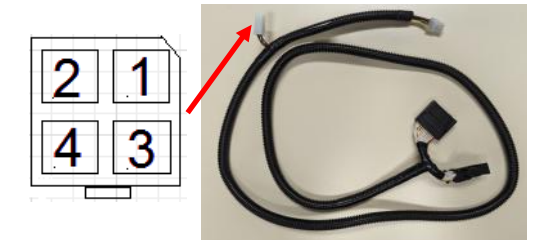

## Initial Installation:

- 1. With vehicle in PARK, Park Brake ON, key in RUN, plug the 6-pin connector of the Data Link Harness into the H-1939CM507-BP module.
- 2. On this first boot-up, the module sends a request to see what optional PGNs are available on the vehicle. The module stores this information internally and uses it on subsequent boot-up sequences.
- 3. To verify a successful initial power-up sequence, observe the module LEDs. There should be no LEDs ON. If LEDs 1-4 are scrolling, this indicates two possible things:
  - i. The module is trying to acquire the VIN
  - ii. The module acquired the VIN and deemed it to be invalid.

In the first case, repeat Step 1 to make sure the ignition is in the right state for the vehicle to provide VIN to the module.

In the second case, one LED will remain on after the scrolling pattern has completed. See "Error Mode" on the next page for details.

If errors persist, contact InterMotive Technical Support.

## Module Configurations:

Starting with Firmware version 4.07, the 1939CM507 allows for four different configuration options. The options allow for baud rates of 250kbps or 500kbps and for active data to be enabled or disabled.

The configurations are defined as the following:

- **CM507-02P** has a J1939 baud rate of 250kbps and active data disabled. This is the default configuration.
- **CM507-02A** has a J1939 baud rate of 250kbps and active data enabled.
- **CM507-05P** has a J1939 baud rate of 500kbps and active data disabled.
- CM507-05A has a J1939 baud rate of 500kbps and active data enabled.

| InterMotive Inc.   | Phone: (530) 823-1048 | www.intermotive.net      |
|--------------------|-----------------------|--------------------------|
| 12840 Earhart Ave. | Fax: (530) 823-1516   | products@intermotive.net |
| Auburn, CA 95602   | Page 5 of 10          | 1939CM507-BP-043025      |

### **Operational Instructions**

#### **Optional PGN Enable**

Some vehicles support additional network data (PGNs/SPNs) which may be required by the 3rd party device that will be connected to the H-1939CM507-BP. The module comes from the factory with this optional data disabled. If the 3rd party device requires this data, perform the following sequence to enable this additional data:

- 1. Ensure the vehicle is in PARK, the Park Brake ON, and the key in RUN. Be ready to apply the Service Brake. It will need to be applied several times right after pressing the Test button on the module. Press the Test button once to start the procedure.
- 2. Apply and release the Service Brake four times within five seconds and then observe the module LEDs. The module recognizes this sequence and enables acquisition of the optional data. As a visual feedback that this occurred, the module will scroll the LEDs twice. If this did not occur, wait five seconds and try again. **NOTE**: The optional PGNs/SPNs can be disabled again by executing the same procedure.
- 3. Once the optional data has been enabled, press the Test button to put the module into the "PGNcheck" diagnostic mode and observe which PGNs are active. See next page for details.

#### **Normal Operation**

Once power is applied to the module or it wakes up on CAN traffic, there is a period of two seconds before the module starts transmitting data on the J1939 port. If there is no connection on the J1939 port, the module will sense this and stop transmitting until proper equipment (terminated with 120 ohms) is attached.

#### **Inactive Operation**

When the key is turned off and the vehicle's CAN traffic stops, the module ceases operation after 15 seconds and goes into a low-power state. It will remain in this state until it detects CAN traffic again, at which point it will wake up and begin transmitting data. If optional PGNs are enabled, the module will not request this data until the key is in the RUN position.

#### **Diagnostic Modes**

The H-1939CM507-BP module has three diagnostic modes spanning five diagnostic pages that utilize its LEDs. This can be helpful in troubleshooting or determining what vehicle data is available. The first press of the Test button will cause the module to enter Page 1, and each subsequent press will enter the next diagnostic page. The "ST" LED on the module will blink out the number of the page that is currently active (e.g. blink once on Page 1, blink twice on Page 2, etc.).

Page 1 is called "TestDiag" mode. Pages 2, 3, and 4 are called "PGNcheck" mode. Finally, Page 5 is a Baud rate mode for the J1939 output. In this mode with the appropriate vehicle conditions, the J1939 Baud rate can be toggled between 250kbps and 500kbps if necessary. Without the appropriate conditions, the module will flash LEDs to indicate the current Baud rate. The module will automatically exit these diagnostic modes and shut off the LEDs. The module continues to operate normally in all modes. Each diagnostic mode and its LED definition start below and continue on the next page.

#### **TestDiag Mode**

The LEDs defined below will blink depending on certain actions performed by the module.

ST LED – Indicates current diagnostic page

#### Page 1

| LED1 | – l | Jnused |
|------|-----|--------|
|------|-----|--------|

- LED2 Toggles when vehicle CAN messages are being received
- LED3 Toggles when data is being received over laptop connection
- LED4 Toggles when data is being transmitted from the J1939 port (normal)

| nterMotive Inc.   | Phone: (530) 823-1048 | www.intermotive.net      |
|-------------------|-----------------------|--------------------------|
| 2840 Earhart Ave. | Fax: (530) 823-1516   | products@intermotive.net |
| Juburn, CA 95602  | Page 6 of 10          | 1939CM507-BP-043025      |

# **Operational Instructions (continued)**

### **PGNcheck Mode**

Three diagnostic pages indicate optional PGN data that is being acquired. Each LED will indicate that the particular data shown below was received. All LEDs are turned OFF together every 2 seconds in this mode. Note that not all PGN data is available on all vehicles.

### Page 2

| LED1 – MAF                            | Mass Air Flow          |
|---------------------------------------|------------------------|
| LED2 - AAT<br>LED3 - EOT<br>LED4 - BP | Engine Oil Temperature |
|                                       | Dalometric Fressure    |

### Page 3

| LED1 – IMP | Intake Manifold Pressure |
|------------|--------------------------|
| LED2 – IAT | Intake Air Temperature   |
| LED3 – ELD | Engine Load              |
| LED4 – EFR | Engine Fuel Rate         |

### Page 4

LED1 – TP Throttle Position LED2 – N/A Unused LED3 – DTC Number of Ford Diagnostic Trouble Codes (Emissions Related DTCs)

### BAUDdiag Mode

### Page 5

This page will either show the current J1939 Baud rate or toggle it depending on certain conditions of the vehicle. If the Transmission is **NOT** in PARK and the Service Brake is **APPLIED** while entering this mode, the LEDs will blink according to the following:

LED1 only – Changing Baud rate to 250kbps LED1 & LED2 – Changing Baud rate to 500kbps

If the conditions above are not satisfied, the LEDs will blink according to the following:

LED1 only – Baud rate is currently 250kbps LED1 & LED2 – Baud rate is currently 500kbps

### **Error Mode**

Some events can lead to an error condition which halts translator operation. These error states are indicated by certain patterns displayed by the LEDs. Error Modes are defined as follows:

- Failed to check all available PGNs: LEDs 1 4 scrolling in ascending order
- Invalid VIN Errors:
  - No VIN received: All LEDs scroll back and forth three times
  - Invalid manufacturer: All LEDs scroll back and forth three times and LED1 stays on
  - Invalid model: All LEDs scroll back and forth three times and LED2 stays on
  - Invalid engine type: All LEDs scroll back and forth three times and LED'3 stays on
  - Invalid model year: All LEDs scroll back and forth three times and **LED4** stays on

## Module mounting

Ensure the Data Link harness is properly connected and routed and not hanging below the dash area. Mount the module as described on Page 1 and secure using supplied screws or double sided tape.

| InterMotive Inc.   | Phone: (530) 823-1048 | www.intermotive.net      |
|--------------------|-----------------------|--------------------------|
| 12840 Earhart Ave. | Fax: (530) 823-1516   | products@intermotive.net |
| Auburn, CA 95602   | Page 7 of 10          | 1939CM507-BP-043025      |

# **J1939 PGN and SPN Definition**

The table below defines the J1939 PGNs/SPNs that are available. The PGNs labeled "Default" are automatically enabled and available, whereas the optional PGNs need to be "Turned ON" if required by the 3rd party device connected to the J1939 connector.

| Function                                | SPN    | PGN      | Availability |
|-----------------------------------------|--------|----------|--------------|
|                                         |        |          | -            |
| VSS - Vehicle Speed                     | SPN84  | PGN65265 | Default      |
| RPM - Engine Revs per Minute            | SPN190 | PGN61444 | Default      |
| ECT - Engine Coolant Temp               | SPN110 | PGN65262 | Default      |
| TFT - Trans Fluid Temp                  | SPN177 | PGN65272 | Default      |
| FL - Fuel Tank Level                    | SPN96  | PGN65276 | Default      |
| APP - Accelerator Pedal Position        | SPN91  | PGN61443 | Default      |
| PB - Park Brake                         | SPN619 | PGN65274 | Default      |
| SB - Service Brake                      | SPN597 | PGN65265 | Default      |
| ABS - Anti Lock Brake System Event      | SPN563 | PGN61441 | Default      |
| TR - Transmission Range                 | SPN163 | PGN61445 | Default      |
| ODO - Odometer                          | SPN917 | PGN65217 | Default      |
| AAT - Ambient Air Temperature           | SPN171 | PGN65269 | Default      |
| ENG RUN - RPM > 400                     |        | PGN61452 | Default      |
| MIL - Malfunction indicator Lamp        |        | PGN61452 | Default      |
| AC Clutch - Air Conditioner Clutch On   |        | PGN61452 | Default      |
| Key Position                            |        | PGN61452 | Default      |
| DFDR - Driver Side Front Door           |        | PGN61452 | Default      |
| DRDR - Driver Side Rear Door            |        | PGN61452 | Default      |
| PFDR - Passenger Side Front Door        |        | PGN61452 | Default      |
| PRDR - Passenger Side Rear Door         |        | PGN61452 | Default      |
| RDR - Rear Door                         |        | PGN61452 | Default      |
| Park Lamp                               |        | PGN61452 | Default      |
| Low Beam                                |        | PGN61452 | Default      |
| High Beam                               |        | PGN61452 | Default      |
| DRL - Daytime Running Lights            |        | PGN61452 | Default      |
| Turn Signal                             |        | PGN61452 | Default      |
| DRLKS - Door Locks                      |        | PGN61452 | Default      |
|                                         |        |          |              |
| DTC Count - Diag Trbl Codes (Emissions) |        | PGN61452 | Optional     |
| EFR - Engine Fuel Rate                  | SPN183 | PGN65266 | Optional     |
| BP - Barometric Pressure                | SPN108 | PGN65269 | Optional     |
| IAT - Intake Air Temperature            | SPN105 | PGN65270 | Optional     |
| ELD - Engine Load                       | SPN92  | PGN61443 | Optional     |
| VIN - Vehicle Identification Number     |        | PGN59904 | Requested    |

All PGNs having an SPN designation will be formatted and transmitted as stated in the SAE J1939-71 (Rev. AUG2002) standards document. Some of the PGNs on the previous chart do not have SPNs specified. These are custom-defined and have chassis data in the locations described below. **NOTE:** For any of the 2-bit definitions below, a value of "01" indicates a TRUE condition (as defined), a "00" indicates a FALSE condition, and if both bits are HIGH, data is to be considered invalid.

## PGN 61452 Format:

| Key Position (4 bits)                                                                                                    | Byte 0, bits 0 - 3                                                                                                    |  |
|----------------------------------------------------------------------------------------------------|----------------------------------------------------------------------------------------------------|--|
| Doors Open/Closed (2 bits)<br>Engine Run (2 bits)<br>MIL (2 bits)                                                          | 1 = OFF $2 = ACC$ $4 = Run$ $1 = OFF$ $4 = Run$ $1 = OFF$ $4 = Run$ $1 = OFF$ $4 = Run$ $1 = OFF$ $1 = OFF$ $4 = Run$ $1 = OFF$ $1 = OFF$ $1 = OFF$ $1 = OFF$ $1 = OFF$ $1 = OFF$ $1 = OFF$ $1 = OFF$ $1 = OFF$ $1 = OFF$ $1 = OFF$ $1 = OFF$ $1 = OFF$ $1 = OFF$ $1 = OFF$ $1 = OFF$ $1 = OFF$ $1 = OFF$ $1 = OFF$ $1 = OFF$ $1 = OFF$ $1 = OFF$ $1 = OFF$ $1 = OFF$ $2 = OFF$ $2 = OFF$ $2 =$ |  |
| DRL (2 bits)<br>AC Clutch (2 bits)<br>Park Lamp (2 bits)<br>Low Beam (2 bits)<br>High Beam (2 bits)<br>Door Locks (3 bits) | Byte 2, bits 4 & 5<br>Byte 2, bits 6 & 7<br>Byte 3, bits 0 & 1<br>Byte 3, bits 2 & 3<br>Byte 3, bits 4 & 5<br>Byte 4, bits 0 - 2                                                                                                    |  |
| EOP On (2 bits)<br>DTC Count (7 bits)<br>12V Battery Voltage (2 bytes)                                                     | 001 – All doors locked<br>010 – All doors unlocked<br>011 – Driver door unlocked<br>111 – Data invalid<br>Byte 4, bits 4 & 5<br>Byte 5, bits 0 - 6<br>Bytes 6 & 7                                                                                                    |  |
| PGN 61450 Format:                                                                                                    |                                                                                                    |  |
| Turn Signals (3 bits)                                                                                                    | Byte 4, bits 0-2                                                                                                    |  |

J1939 Output Protocol Version (1 byte) 1939CM507 Firmware Version (2 bytes)

## NOTES on certain PGN data:

<u>DTC count</u> is defined to be only for Emissions-related DTCs at present. <u>ODO</u> is read in meters (as defined) <u>VIN</u> must be requested - J1939 REQ PGN 59904 using destination address 65260. VIN will then be transmitted

in a multi-frame packet to this address (65260).

001 – Right 010 – Left

Bytes 6 & 7

Byte 5

011 – Hazard (both) 111 – Data invalid

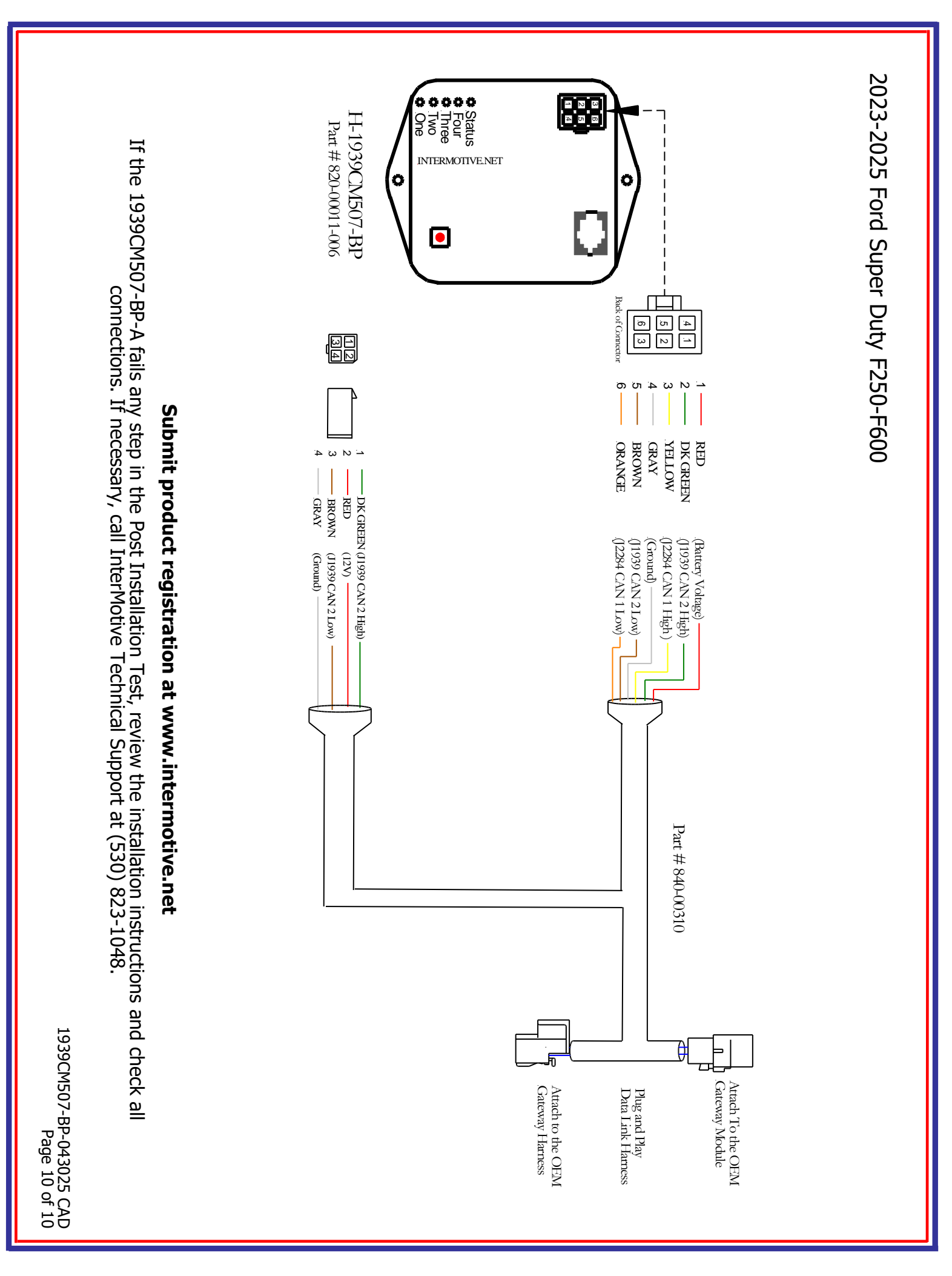